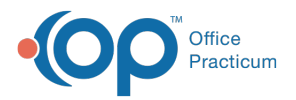

#### Important Content Update Message

We are currently updating the OP Help Center content for the release of OP 20. OP 20 (official version 20.0.x) is the certified, 2015 Edition, version of the Office Practicum software. This is displayed in your software (**Help tab > About**) and in the Help Center tab labeled Version 20.0. We appreciate your patience as we continue to update all of our content.

# Print Single Superbill

Last Modified on 01/02/2020 2:14 pm EST

Version 14.19

#### Path: Clinical, Practice Management, or Billing tab > Schedule button

### **Overview**

This page will instruct you on printing an individual superbill.

When a patient makes an appointment on the schedule, and the office is using paper superbills, it may be necessary to print the patient's superbill prior to the patient coming in for their scheduled visit. From the patient's appointment on the calendar:

1. Left click once to highlight the patient.

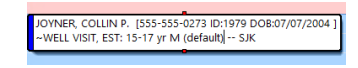

- 2. Right click once to bring up a menu of action items to do for the selected patient.
- 3. Select the option to **Print OP\_Superbill**.

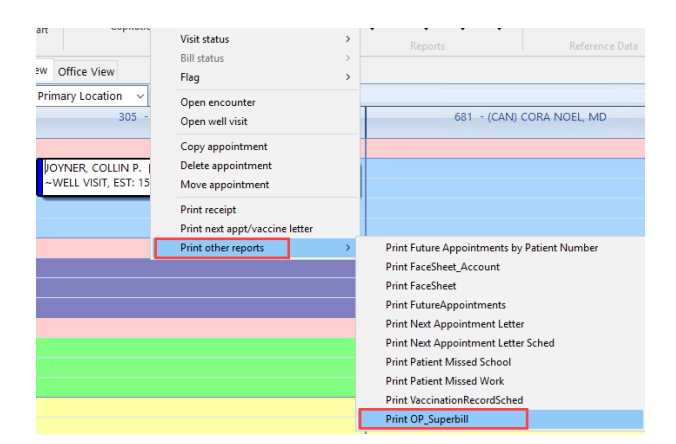

4. A print preview image is displayed. Notice that Office Practicum will populate the patient's

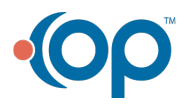

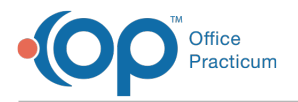

information, based on what is on the patient's registration. When ready, click on the **Printer** button 🕢 to print the superbill. Click the **Close** button when done.

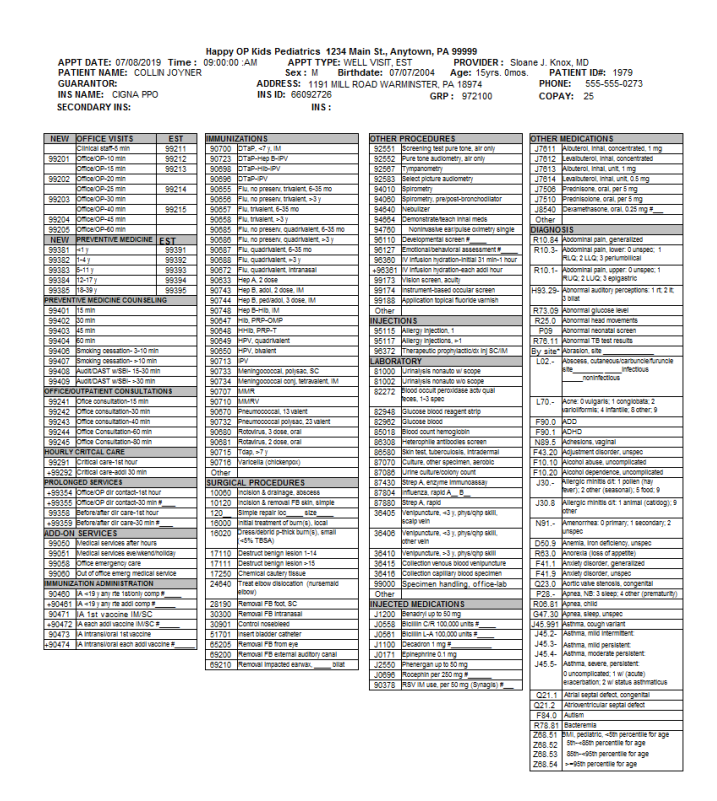

Version 14.10

#### Path: Smart Toolbar > Schedule button > Calendar tab

## Overview

This page will instruct you on printing an individual superbill.

When a patient makes an appointment on the schedule, and the office is using paper superbills, it may be necessary to print the patient's superbill prior to the patient coming in for their scheduled visit. From the patient's appointment on the calendar:

1. Left click once to highlight the patient.

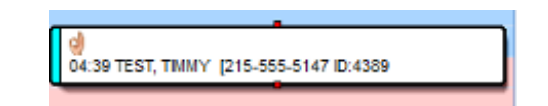

- 2. Right click once to bring up a menu of action items to do for the selected patient.
- 3. Select the option to Print OP\_Superbill.

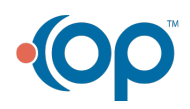

| Calendar           |       | Primary Location V Complete                      |                                                 |                  |               | ^                       | ۵ ک                    | Appt           | s Slots                |
|--------------------|-------|--------------------------------------------------|-------------------------------------------------|------------------|---------------|-------------------------|------------------------|----------------|------------------------|
| Tracking           |       | 305 - (SJK) Susan Testdoc                        |                                                 |                  | stdoc         |                         | (none)                 | V Day          | Day Week               |
| Messages           | AM 30 |                                                  | Visit status  Bill status                       |                  |               |                         | August 2014            |                |                        |
| g= Tasks           | 40    |                                                  |                                                 |                  |               |                         |                        |                |                        |
| Encounters         | 60    | 0 01                                             | Flag                                            |                  | Cough - S     | ЛК                      | 3 4 5                  | 6 7            | 8 9                    |
| Q. Well Visits     | 00    |                                                  | Open enco                                       | unter            |               |                         | 10 11 12<br>17 18 19   | 2 13 14        | 15 1                   |
| Diag Tests         | 12 10 |                                                  | Conv appo                                       | intment          |               |                         | 24 25 26<br>31 1 2     | 3 27 28<br>3 4 | 29 3<br>5 (            |
| 👗 Referrais        | 20    |                                                  | Delete app                                      | ointment         |               |                         | C) Today:              | 8/22/2014      |                        |
| C Documents        | 30    |                                                  | Move appo                                       | ointment         |               |                         | ÷ / =                  | • 🖻 📋          | 0                      |
| 📝 Surveys          | PM 40 |                                                  | Review che                                      | cklist items     |               |                         | 21 🔎 🖊                 | । ? 🖸          | 2                      |
| R e-Rx             | 50    |                                                  | Print receipt<br>Print next appt/vaccine letter |                  |               |                         | Appt. Date: 08/22/2014 |                |                        |
|                    | 00    |                                                  | Print other                                     | reports          | Prin          | t Generic Lab S         | lip                    | MA DALEL       |                        |
| Column names:      | 10    |                                                  |                                                 |                  | Prin          | Print FaceSheet Account |                        |                | -454-8787<br>SIT: Coug |
| Staff              | 20    |                                                  |                                                 |                  | Prin          | t OP_Superbill          | withICD9               |                | chas                   |
| Room               | 1 -   | 1 Print FaceSheet                                |                                                 |                  |               |                         |                        |                | shou                   |
| Schedule text:     | Compl | Complete Doctors Only Nursing Only Print FutureA |                                                 |                  |               |                         | Appointments           |                |                        |
| of Appointments: 0 | Pat.I | D: 5008                                          | Sum Co-P                                        | ayRec'd = \$0.00 | riday AL Prin | t Next Appoint          | ment Letter            |                |                        |

Calendar: Print OP Superbill

A print preview image will appear. Notice that Office Practicum will pre-populate the patient's information, based on what is on the patient's registration. When ready, click on the **Printer** button *to print the superbill. Click on the Close button when done.* 

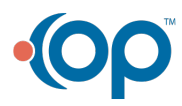

Office Practicum

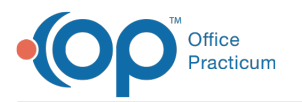

| INS NA                                   | MTOR: DNNN TE<br>ME: AETNA HM<br>DARY INS: AS                                                                                                    | O                                  |                                     | ADDRESS: 2539 MIRIA<br>INS ID: 156344<br>INS : 2324 | M AVE D                                                                                                    | GRP :                                                                                                    | P                                                | HONE: 215-006-2424<br>OPAY: 0                                                                                                    |  |
|------------------------------------------|----------------------------------------------------------------------------------------------------|------------------------------------|-------------------------------------|-----------------------------------------------------|----------------------------------------------------------------------------------------------------|----------------------------------------------------------------------------------------------------|--------------------------------------------------|----------------------------------------------------------------------------------------------------|--|
| NEW                                      | OFFICE VISITS                                                                                                    | EST                                | IMMUNIZ                             | MHUNIZATIONS                                        |                                                                                                    | OTHER PROCEDURES                                                                                                |                                                  | OTHER MEDICATIONS                                                                                                    |  |
|                                          | Clinical staff-5 min                                                                                                    | 99211                              | 90700                               | DTaP, ⊄ y, IM                                       | 92551                                                                                                    | Screening test pure tone, air only                                                                              | J7611                                            | Albuterol, inhal, concentrated, 1 mg                                                                                                   |  |
| 99201                                    | Office/OP-10 min                                                                                                    | 99212                              | 90723                               | DTaP-Hep B-IPV                                      | 92552                                                                                                    | Pure tone audiometry, air only                                                                                  | J7612                                            | Levalbuterol, inhal, concentrated                                                                                                    |  |
|                                          | Office/OP-15 min                                                                                                    | 99213                              | 90698                               | DTaP-HID-IPV                                        | 92567                                                                                                    | Tympanometry                                                                                                    | J7613                                            | Albuterol, inhal, unit, 1 mg                                                                                                    |  |
| 99202                                    | Office/OP-20 min                                                                                                    |                                    | 90696                               | DTaP-IPV                                            | 92583                                                                                                    | Select picture audiometry                                                                                       | J7614                                            | Levalbuterol, inhal, unit, 0.5 mg                                                                                                    |  |
|                                          | Office/OP-25 min                                                                                                    | 99214                              | 90655                               | Flu, no preserv, trivalent, 6-35 mo                 | 94010                                                                                                    | Spirometry                                                                                                    | J7506                                            | Prednisone, oral, per 5 mg                                                                                                    |  |
| 99203                                    | Office/OP-30 min                                                                                                    |                                    | 90656                               | Flu, no preserv, trivalent, >3 y                    | 94060                                                                                                    | Spirometry, pre/post-bronchodilator                                                                             | J7510                                            | Prednisolone, oral, per 5 mg                                                                                                    |  |
|                                          | Office/OP-40 min                                                                                                    | 99215                              | 90657                               | Flu, trivalent, 6-35 mo                             | 94640                                                                                                    | Nebulizer                                                                                                    | J8540                                            | Dexamethasone, oral, 0.25 mg #                                                                                                    |  |
| 99204                                    | Office/OP-45 min                                                                                                    |                                    | 90658                               | Flu, trivalent, ×3 y                                | 94664                                                                                                    | Demonstrate/teach inhal meds                                                                                    | Other                                            |                                                                                                    |  |
| 99205                                    | Office/OP-60 min                                                                                                    |                                    | 90685                               | Flu, no preserv, quadrivalent, 6-35 mo              | 94760                                                                                                    | Noninvasive eat/pulse oximetry single                                                                           | DIAGNOSI                                         | IS                                                                                                    |  |
| NEW                                      | PREVENTIVE MEDICINE                                                                                                    | EST                                | 90686                               | Flu, no preserv, quadrivalent, ×3 y                 | 96110                                                                                                    | Developmental screen #                                                                                          | R10.84                                           | Abdominal pain, generalized                                                                                                    |  |
| 99381                                    | dy                                                                                                    | 99391                              | 90687                               | Flu, quadrivalent, 6-35 mo                          | 96127                                                                                                    | Emotional/behavioral assessment #                                                                               | R10.3-                                           | Abdominal pain, lower: @ unspec; 1 RLD;                                                                                                |  |
| 99382                                    | 1-4 y                                                                                                    | 99392                              | 90688                               | Flu, quadrivalent, >3 y                             | 96360                                                                                                    | IV infusion hydration-initial 31 min-1 hour                                                                     |                                                  | 2 LLO; 3 periumbilical                                                                                                    |  |
| 99383                                    | 5-11 y                                                                                                    | 99393                              | 90672                               | Flu, quadrivalent, intranasal                       | +96361                                                                                                    | IV infusion hydration-each add hour                                                                             | R10.1-                                           | Abdominal pain, upper: 0 unspec;                                                                                                    |  |
| 99384                                    | 12-17 y                                                                                                    | 99394                              | 90633                               | Hep A, 2 dose                                       | 99173                                                                                                    | Vision screen, acuity                                                                                           | 1403 30-                                         | Abaamal aufbars assessions: 1 dt                                                                                                    |  |
| 99385                                    | 18-39 y                                                                                                    | 99395                              | 90743                               | Hep B, adol, 2 dose, IM                             | 99174                                                                                                    | Instrument-based occular screen                                                                                 | 1175.29                                          | 2 It; 3 bilat                                                                                                    |  |
| PREVENT                                  | EVENTIVE MEDICINE COUNSELING                                                                                                    |                                    | 90744                               | Hep B, ped/adol, 3 dose, IM                         | 99188                                                                                                    | Application topical fluoride varnish                                                                            | R73.09                                           | Abnormal glucose level                                                                                                    |  |
| 99401                                    | 15 min                                                                                                    |                                    | 90748                               | Hep 8-Hib, IM                                       | Other                                                                                                    |                                                                                                    | R25.0                                            | Abnormal head movements                                                                                                    |  |
| 99402                                    | 30 min                                                                                                    |                                    | 90647                               | Hib. PRP-OMP                                        | INJECTIO                                                                                                    | INS                                                                                                    | P09                                              | Abnormal neonatal screen                                                                                                    |  |
| 99403                                    | 45 min                                                                                                    |                                    | 90648                               | Hib, PRP-T                                          | 95115                                                                                                    | Allergy injection, 1                                                                                            | R76.11                                           | Abnormal TB test results                                                                                                    |  |
| 99404                                    | 60 min                                                                                                    |                                    | 90649                               | HPV, quadrivalent                                   | 95117                                                                                                    | Allergy injections, ×I                                                                                          | By site*                                         | Abrasion, site                                                                                                    |  |
| 99406                                    | Smoking cessation-3-10                                                                                                    | min                                | 90650                               | HPY, bivalent                                       | 96372                                                                                                    | Therapeutic prophylactic/dx ini SC/IM                                                                           | 1.02                                             | Abscess, cutaneous, & arbuncle/Turuncle                                                                                                |  |
| 99407                                    | Smoking cessation=>10 min                                                                                                    |                                    | 90713                               | IPV                                                 | LABORATORY                                                                                                    |                                                                                                    |                                                  | ste                                                                                                    |  |
| 99408                                    | Audit/DAST w/SBI-15-30 min                                                                                                    |                                    | 90733                               | Meningococcal, polysac, SC                          | 81000 Urinalysis renaute w/ score                                                                                                    |                                                                                                    |                                                  | infectiousnoninfectious                                                                                                    |  |
| 99469                                    | August 10 and 10 and 10 |                                    | 90734                               | Nepingarorcal coni. tetravalent. IM                 | 81002                                                                                                    | Urinelysis nonauto wio scope                                                                                    | L70                                              | Acne: O vulgaris: 1 conglobata: 2 variali-<br>formis: 4 infantile: 8 other: 9 unspec                                                   |  |
| OFFICE/DUTPATIENT CONSULTATIONS          |                                                                                                    | 90707                              | NNR                                 | 82272                                               | Blood occult neroxidase acty gual faces.                                                                                                    | F90.0                                                                                                    | 400                                              |                                                                                                    |  |
| 99241                                    | office consultation-75 min                                                                                                    |                                    | 90710                               | MNRY                                                |                                                                                                    | 1-3 spec                                                                                                    | F90.1                                            | ADHD                                                                                                    |  |
| 99747                                    | 242 Office consultation=30 min                                                                                                    |                                    | 90670                               | Pneumanarcal, 13 valent                             | 82948                                                                                                    | Glucose blood reagent strip                                                                                     | NRG 5                                            | Adhesions vaninal                                                                                                    |  |
| 99243                                    | 42 Office constructor-30 min                                                                                                    |                                    | 90732                               | Pneumacarcal polysac, 23 valent                     | 82962                                                                                                    | Glucese blood                                                                                                   | F43.20                                           | Adjustment disorder, unspec                                                                                                    |  |
| 99744                                    | defice consultation-40 min                                                                                                    |                                    | 90680                               | Potosinus 3 dose and                                | 85018                                                                                                    | Blood count hemoglobin                                                                                          | F10.10                                           | Airshol abuse uncomplicated                                                                                                    |  |
| 00245                                    | Office constitution-30 min                                                                                                    |                                    | 00681                               | Potening 2 days, and                                | 86308                                                                                                    | Heterophile antibodies screen                                                                                   | F10.20                                           | Alcohol dependence, uncomplicated                                                                                                    |  |
| HOURIY                                   | 1010 CONSULTATION - SU THIN                                                                                                    |                                    | 00715                               | Stan 57.4                                           | 86580                                                                                                    | Skin test, tuberculosis, intradermal                                                                            | 130 -                                            | Merrie disilie dit Leden (her fearly                                                                                                   |  |
| 00201                                    | 2001 Critical care-let here                                                                                                    |                                    | 00716                               | Paricella (chickeepay)                              | 87070                                                                                                    | Culture, other specimen, aerobic                                                                                | 330                                              | 2 other (seasonal); 5 food; 9 unspec                                                                                                   |  |
| 499297 Critical care-int into            |                                                                                                    | Other                              | Tencere (Uncherphic)                | 87086                                               | Urine culture/colony count                                                                                                    | J30.8-                                                                                                    | Allergic rhinitis d/t: 1 animal (cat/dog):       |                                                                                                    |  |
| PROVIDE CERTICAL CALCER STATES           |                                                                                                    |                                    |                                     | 87430                                               | Strep A, enzyme immunoassay                                                                                                    |                                                                                                    | 9 other                                          |                                                                                                    |  |
| +99354 Effical/D2 dir contact-let hour   |                                                                                                    | 10060 Invision 5 drainage abstract |                                     | 87804                                               | Influenza, rapid A 8                                                                                                    | N91                                                                                                    | Amenorrhea: O primary; 1 secondary;<br>2 unstarc |                                                                                                    |  |
| +99354                                   | Concerver and and a concerver and more                                                                                                    |                                    | 10000 Incision & craningle, absense |                                                     | 87880                                                                                                    | Strep A, rapid                                                                                                  | 050.9                                            | Anemia, iron deficiency, unspec                                                                                                    |  |
| 00350                                    | Referentelliter die same hit                                                                                                    | har                                | 120                                 | Counte renair les aine                              | 36405                                                                                                    | Venipuncture, <3 y, phys/php skill,                                                                             | R63.0                                            | Anorexia (loss of annutite)                                                                                                    |  |
| 100350                                   | Refere/after dir care-st                                                                                                    | min #                              | 14000                               | lating transment of humain land                     |                                                                                                    | scalp vein                                                                                                    | F41.1                                            | Aniety disarder, aspecalized                                                                                                    |  |
| +77237                                   | Berorejarder dir care-30                                                                                                    | man #                              | 16000                               | Press Schold a thick burg(s), local                 | 36406                                                                                                    | Venipuncture, <3 y, phys/ghp skill,                                                                             | FALS                                             | Aniety disorder unseer                                                                                                    |  |
| ADD-08 :                                 | RENVICES                                                                                                    |                                    | 19020                               | (<5% TBSA)                                          | 36.410                                                                                                    | University >3 v shuthto shill                                                                                   | 023.0                                            | Anticip using changing canonality                                                                                                    |  |
| 99050                                    | Medical services after no                                                                                                    | urs<br>addation                    | 17110                               | Destruct benign lesion 1-14                         | 36.415                                                                                                    | Collection upper blood uppicumpture                                                                             | 928 -                                            | Annas MR: 3 sleave A other incomplative                                                                                                |  |
| 99051                                    | Medical services everywee                                                                                                    | ing/noncey                         | 17111                               | Destruct benign lesion ≥15                          | 36415                                                                                                    | Collection resiliers blood exercises                                                                            | P20                                              | Apres, No. 3 seep, 4 other (prenature)                                                                                                 |  |
| 99058                                    | unce emergency care                                                                                                    | al contra                          | 17250                               | Chemical cautery tissue                             | 00000                                                                                                    | Conector capital y dood specifier                                                                               | 0.47.30                                          | Agnes, china                                                                                                    |  |
| Prove ULL of once effert medical service |                                                                                                    | 24640                              | Treat elbow dislocation (sursemaid  | 0000                                                | apecimen nanoling, onice ao                                                                                                    | 145.001                                                                                                    | Arthma courts variant                            |                                                                                                    |  |
| IMMUNIZ                                  | U ION ADMINISTRATION                                                                                                    |                                    |                                     | elbow)                                              | IN HOTE                                                                                                    | D MEDICATIONS                                                                                                   | 145.3                                            | Anthen mild intervitient                                                                                                    |  |
| 90460                                    | IA <19 y any rte 1st/only comp #                                                                                                    |                                    | 28190                               | 190 Removal Fill foot, SC                           |                                                                                                    | IP306 Residue to 50 ms                                                                                          |                                                  | Asthma, mild intermittent:<br>Asthma, mild persistent:                                                                                 |  |
| +90461                                   | 61         IA 19 y any ite addi comp II           1         IA 1st vaccine IM/SC           72         IA each addi vaccine IM/SC II                                                                                                    |                                    | 30300                               | Removal FB intranasal                               | J1200                                                                                                    | Dendity) up to 50 mg                                                                                            | J45.4-                                           | Asthma, moderate persistent:<br>Asthma, severe, persistent:<br>O uncomplicated; 1 w/ (acute) exacerba<br>tioe; 2 w/ status asthmaticus |  |
| 90471                                    |                                                                                                    |                                    | 30901                               | Control nosebleed                                   | J0558                                                                                                    | Bichin C/K 100,000 Units #                                                                                      | 345.5                                            |                                                                                                    |  |
| +90472                                   |                                                                                                    |                                    | 51701                               | Insert bladder catheter                             | J0561                                                                                                    | Bicilin L-A 100,000 units #                                                                                     |                                                  |                                                                                                    |  |
| 90473                                    | A intransijoral 1st vaccin                                                                                                    | e                                  | 65205                               | Removal FB from eye                                 | JINOO                                                                                                    | Decadron 1 mg II                                                                                                | 021.1                                            | Atrial septal defect, congenital                                                                                                    |  |
| +90474                                   | A intransi/oral each add                                                                                                    | vaccine #                          | 69200                               | Removal FB external auditory canal                  | J0171                                                                                                    | Epinephrine 0.1 mg                                                                                              | 021.2                                            | Atrioventricular septal defect                                                                                                    |  |
|                                          |                                                                                                    |                                    |                                     |                                                     | and the second second se | the second second second second second second second second second second second second second second second se |                                                  |                                                                                                    |  |

Calendar: OP Superbill

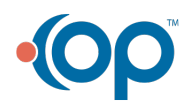